# Model A15/82 Fluoride Monitor

### Home Office

Analytical Technology, Inc. 6 Iron Bridge Drive Collegeville, PA 19426

Ph: (800) 959-0299 (610) 917-0991 Fax: (610) 917-0992 Email: <u>sales@analyticaltechnology.com</u>

### **European Office**

ATI (UK) Limited Unit 1 & 2 Gatehead Business Park Delph New Road, Delph Saddleworth OL3 5DE Ph: 0800-018-4020 + 44 (0) 1457-873-318 Fax: + 44 (0) 1457-874-468 Email: sales@atiuk.com

# **PRODUCT WARRANTY**

Analytical Technology, Inc. (Manufacturer) warrants to the Customer that if any part(s) of the Manufacturer's products proves to be defective in materials or workmanship within the earlier of 18 months of the date of shipment or 12 months of the date of start-up, such defective parts will be repaired or replaced free of charge. Inspection and repairs to products thought to be defective within the warranty period will be completed at the Manufacturer's facilities in Collegeville, PA. Products on which warranty repairs are required shall be shipped freight prepaid to the Manufacturer. The product(s) will be returned freight prepaid and allowed if it is determined by the manufacturer that the part(s) failed due to defective materials or workmanship.

This warranty does not cover consumable items, batteries, or wear items subject to periodic replacement including lamps and fuses.

Gas sensors, except oxygen sensors, are covered by this warranty, but are subject to inspection for evidence of extended exposure to excessive gas concentrations. Should inspection indicate that sensors have been expended rather than failed prematurely, the warranty shall not apply.

The Manufacturer assumes no liability for consequential damages of any kind, and the buyer by acceptance of this equipment will assume all liability for the consequences of its use or misuse by the Customer, his employees, or others. A defect within the meaning of this warranty is any part of any piece of a Manufacturer's product which shall, when such part is capable of being renewed, repaired, or replaced, operate to condemn such piece of equipment.

This warranty is in lieu of all other warranties (including without limiting the generality of the foregoing warranties of merchantability and fitness for a particular purpose), guarantees, obligations or liabilities expressed or implied by the Manufacturer or its representatives and by statute or rule of law.

This warranty is void if the Manufacturer's product(s) has been subject to misuse or abuse, or has not been operated or stored in accordance with instructions or if the serial number has been removed.

Analytical Technology, Inc. makes no other warranty expressed or implied except as stated above.

### TABLE OF CONTENTS

| UNPACKING                                                                                                    | 4  |
|----------------------------------------------------------------------------------------------------|----|
| INTRODUCTION                                                                                                    | 5  |
| SPECIFICATIONS                                                                                                    | 7  |
| INSTALLATION                                                                                                    | 8  |
| SAMPLE INLET OVERFLOW<br>BUFFER AND CALIBRATION STANDARD BOTTLE HOLDERS<br>REAGENT AND FLUORIDE STANDARD PICKUP TUBING CONNECTION |    |
| ELECTRICAL CONNECTIONS                                                                                                    | 14 |
| START-UP                                                                                                    | 16 |
| FRONT PANEL LOCK                                                                                                    | 17 |
| CONFIGURATION                                                                                                    |    |
| CHEMISTRY MODULE STARTUP                                                                                                    | 21 |
| SENSOR INSTALLATION<br>FLOW STARTUP<br>AUTOMATIC CALIBRATION VALVE                                                                |    |
| OPERATION                                                                                                    | 23 |
| CALIBRATION<br>AUTOMATIC CALIBRATION<br>MIXING FLUORIDE BUFFER SOLUTION<br>FLUORIDE CALIBRATION STANDARD                          |    |
| CONTROL & ALARM OUTPUTS                                                                                                    | 27 |
| CONTROL RELAYS<br>ALARM RELAY                                                                                                    |    |
| MAINTENANCE                                                                                                    | 29 |
| BUFFER REPLENISHMENT<br>SENSOR MAINTENANCE<br>PUMP MAINTNANCE                                                                     |    |
| SPARE PARTS - MODEL A15/82                                                                                                    |    |

### TABLE OF FIGURES

| igure 1 - Fluoride Monitoring System                  | 6  |
|-------------------------------------------------------|----|
| igure 2 - Panel Mount Dim & Installation              | 8  |
| igure 3 - NEMA 4X Wall Mount Dim                      | 9  |
| igure 4 - Fluroide Montior Chem Module1               | 0  |
| igure 5 - Sample Inlet and Drain Chamber1             | 1  |
| igure 6 - Buffer Bottle Holder Dim1                   | 2  |
| igure 7 - Reagent Pickup Tubing Assy1                 | 3  |
| igure 8 - Fluoride Monitor Electrical Connections1    | 4  |
| igure 9 - Figure 9 Chemistry Module Power Connection1 | 5  |
| igure 10 - Calibration hook-up diagram2               | 24 |
| igure 11 - Pump Tubing Assy                           | 0  |

# UNPACKING

When you receive your Fluoride Monitor, open the shipping package and inspect the contents to be sure that all items have been received. The items shipped will depend on the type of system ordered. The following is a list of items normally supplied with submersible systems:

- Quantity 1 Model A15/82 Fluoride Monitor Electronics, NEMA 4X (if ordered)
- Quantity 1 Fluoride Monitor Chemistry Module
- Quantity 1 Combination Fluoride/Reference Electrode
- Quantity 1 Sample Inlet Overflow Assembly
- Quantity 1 100 PPM Fluoride Standard, 500 cc bottle
- Quantity 2 Standards bottles, 1 PPM & 10 PPM
- Quantity 1 Miscellaneous Spare Parts Kit
- Quantity 1 Fluoride Buffer Powder in gallon container
- Quantity 2 Buffer/Calibration Standard bottle holder (not supplied if stainless mounting plate is ordered)
- Quantity 1 Operation & Maintenance Manual

In addition to the standard items listed above, any additional spare parts or spare sensors that were ordered separately will be included. Compare the contents of the shipping container with the packing list. The items listed above are the standard components that are included with every standard A15/82 monitor. Any other items will be listed separately on the packing list. Check the contents of the shipping container carefully to insure that nothing is overlooked. Should you find anything missing from the shipment, immediately contact the ATI sales department by calling either 800-959-0299 or 610-917-0991. If you prefer, you may send a fax describing the error to 610-917-0992.

# INTRODUCTION

The Model A15/82 is an on-line monitoring system designed for the continuous measurement of the fluoride ion ( $F^{-}$ ) in aqueous solutions. The monitoring system provides measurements between 0.1 and 1000 PPM. The unit is set up at the factory for a default range of 0-10 PPM, but can be changed to higher ranges of 0-100 or 0-1000 PPM by proper field calibration. The analog output signal may be spanned for smaller ranges within the overall operating ranges if desired. A15/82 monitors are designed to operate on sample temperatures from 0° to 50 °C. Because water is flowing through the chemistry module at a low rate, this unit cannot be exposed to temperatures below 0° C.

The basic sensing element used in the monitor is a fluoride ion selective electrode (ISE). This sensor contains a lanthanum fluoride crystal that generates a voltage proportional to the activity of fluoride ion in solution. A silver/silver chloride reference electrode contained in the same sensor body provides the second half of the measurement cell. Because ISE electrodes respond to activity rather than concentration, a small amount of buffer is metered into the sample to provide a constant background condition. With other parameters held constant, fluoride activity and fluoride concentration are closely related. A temperature element in the measuring chamber provides automatic temperature compensation for the system.

A15/82 monitors incorporate an automatic calibration feature that maintains high measurement accuracy over long operating periods. The automatic calibration system feeds a known fluoride standard into the system at an operator programmable frequency such as every 24 hours, every 3 days, or some other convenient interval. Automatic calibration can be done at any interval between 1 and 999 hours. During calibration, analog output and relays are held at the values measured just before initiation of the calibration sequence. An alarm relay can be used to indicate a calibration failure.

Fluoride monitoring system includes 3 parts, an electronic display unit (panel or wall mount), a chemistry module, and a sample inlet and drain chamber. A typical fluoride system installation is shown in Figure 1. A stainless steel mounting panel is available (part number 00-1261) that simplifies installation and locates analyzer components in their proper relative positions. In addition, the plate contains a convenient pan for locating the reagent and calibration standard.

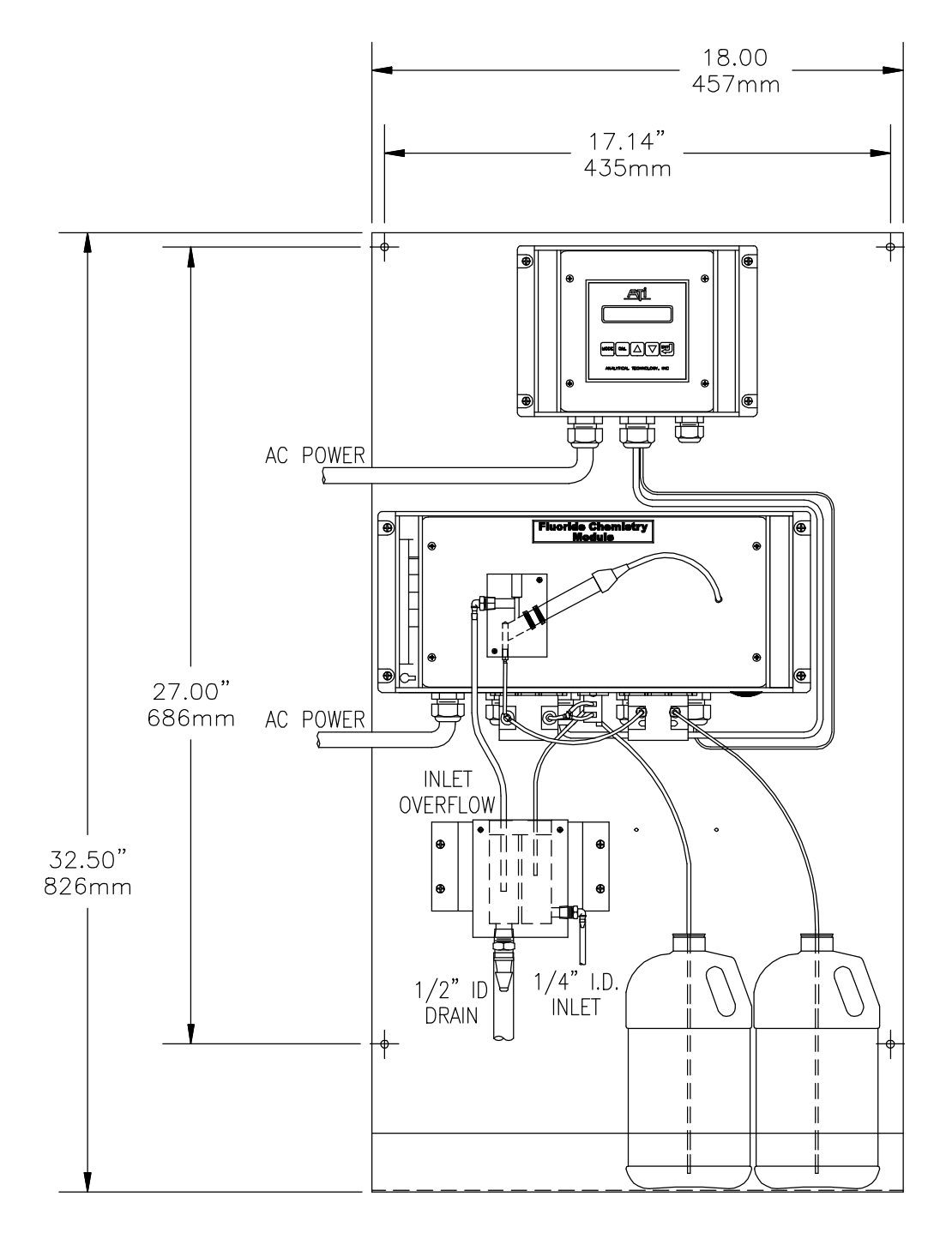

Figure 1 - Fluoride Monitoring System

# SPECIFICATIONS

### **ELECTRONIC MONITOR**

Range: Accuracy: Repeatability: Drift: Display: Calibration: Calibration Standard: Control Relays:

Control Mode: Analog Output:

Operating Conditions: Power: Enclosure: 0-1.00 PPM Minimum, 0-1000 PPM Maximum ± 5% of Span
2% of Span
< 0.1 PPM per month 16 character alphanumeric backlit LCD
Automatic calibration at operator programmable interval.
Operator programmable
One SPDT relay, 5A @ 220 VAC resistive.
Programmable deadband and time delay.
On/Off with variable deadband and time delay.
On/Off with variable deadband and time delay.
Isolated 4-20 mA, 600 ohm maximum load. Programmable output span. Output may be inverted.
0-50° C., 0-95% R.H. non-condensing.
110/220 VAC ±10%, 50/60 Hz.
Panel mount standard, NEMA 4X (PPO) wall mount optional.

### **CHEMISTRY MODULE**

Fluoride Sensor: Sensor Cable: Response Time: Sample Pump: Buffer Pump: Buffer: Calibration Valve: Measurement Chamber: Temperature Limits: Recommended Sample Rate: Sample Inlet: Sample Drain: Power: Combination Fluoride/Reference Ion Selective Electrode 10 feet standard T<sub>90</sub> = 90 seconds Internal Tubing Pump, 6 cc./min. Internal Tubing Pump, 0.06 cc/min. Acetate Buffer at pH 5.3 Sample/Standard selector pinch valve, 12 VDC Cast Acrylic 0-50° C. 10-20 GPH at Inlet Overflow Assembly 1/4" I.D. Hose Barb 1/2" I.D. Hose Barb 1/2 VAC, 60 Hz., 220 VAC, 50 Hz. Optional

# INSTALLATION

The main installation requirements for the ATI Fluoride Monitor are mechanical installation of the monitor chemistry module, and sample inlet overflow chamber, connection of power to both monitor and chemistry module, and connection of sample and drain piping to the sample overflow chamber supplied with the system. Figure 1 on page 6 shows a schematic of a typical installation of a complete system mounted on the optional stainless steel plate. The monitor must be located within 5 feet of the chemistry module due to the limited sensor cable length. If the optional stainless steel mounting plate was purchased, all components mount to this plate, with the plate mounted to a wall. If the stainless plate was not supplied, buffer and standard holders must also be mounted.

Figure 2 provides details on the mechanical installation of the standard panel mount electronic assembly. The panel cutout must be made accurately as the cutout tolerance is small. Panel mounting brackets are included with the monitor and are attached as shown below.

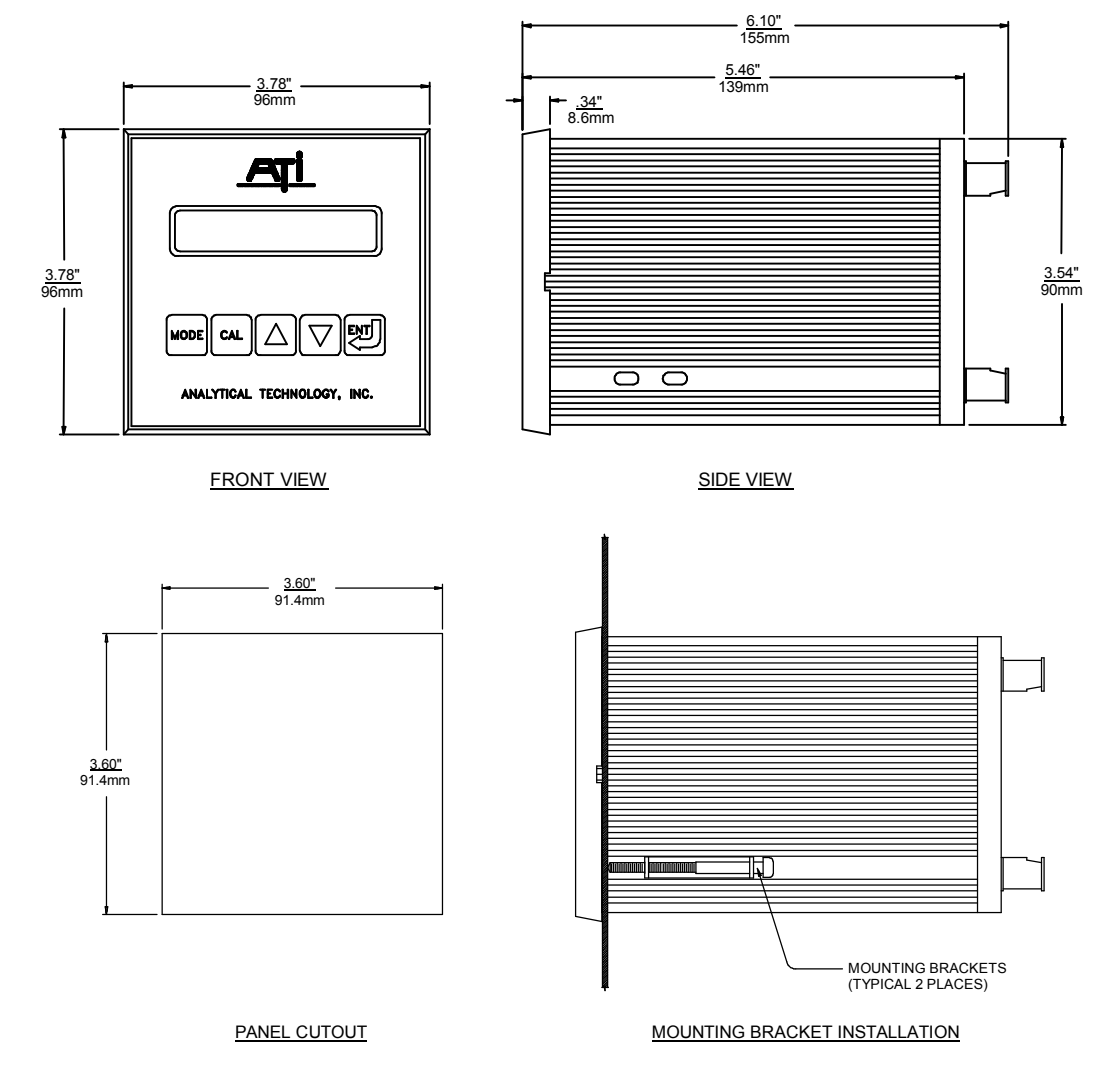

Figure 2 - Panel Mount Dim & Installation

The optional NEMA 4X wall mount enclosure is a molded plastic unit that bolts directly to a wall or other flat surface. The enclosure is supplied with special mounting bracket for convenience in mounting the enclosure. A hinged door on the front of the enclosure provides access to operating controls, and a hinge on the back section is provided for convenience in wiring the unit.

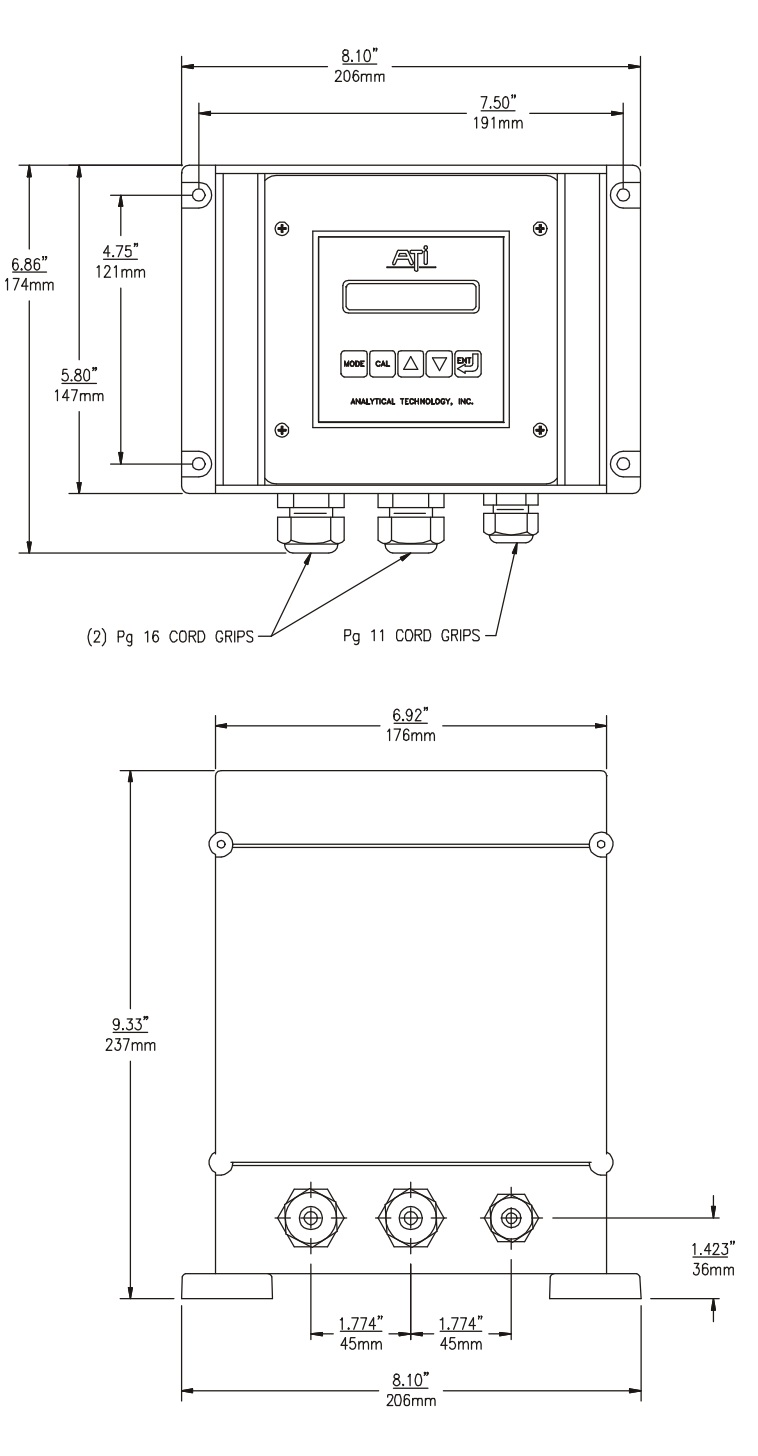

Figure 3 - NEMA 4X Wall Mount Dim.

The chemistry module contains the components required to condition the sample and measure the fluoride concentration under stable conditions. This package includes sample and buffer pumps, the fluoride ISE, and a sensor flow chamber. Figure 4 provides dimensions for this unit, which is designed for wall mounting.

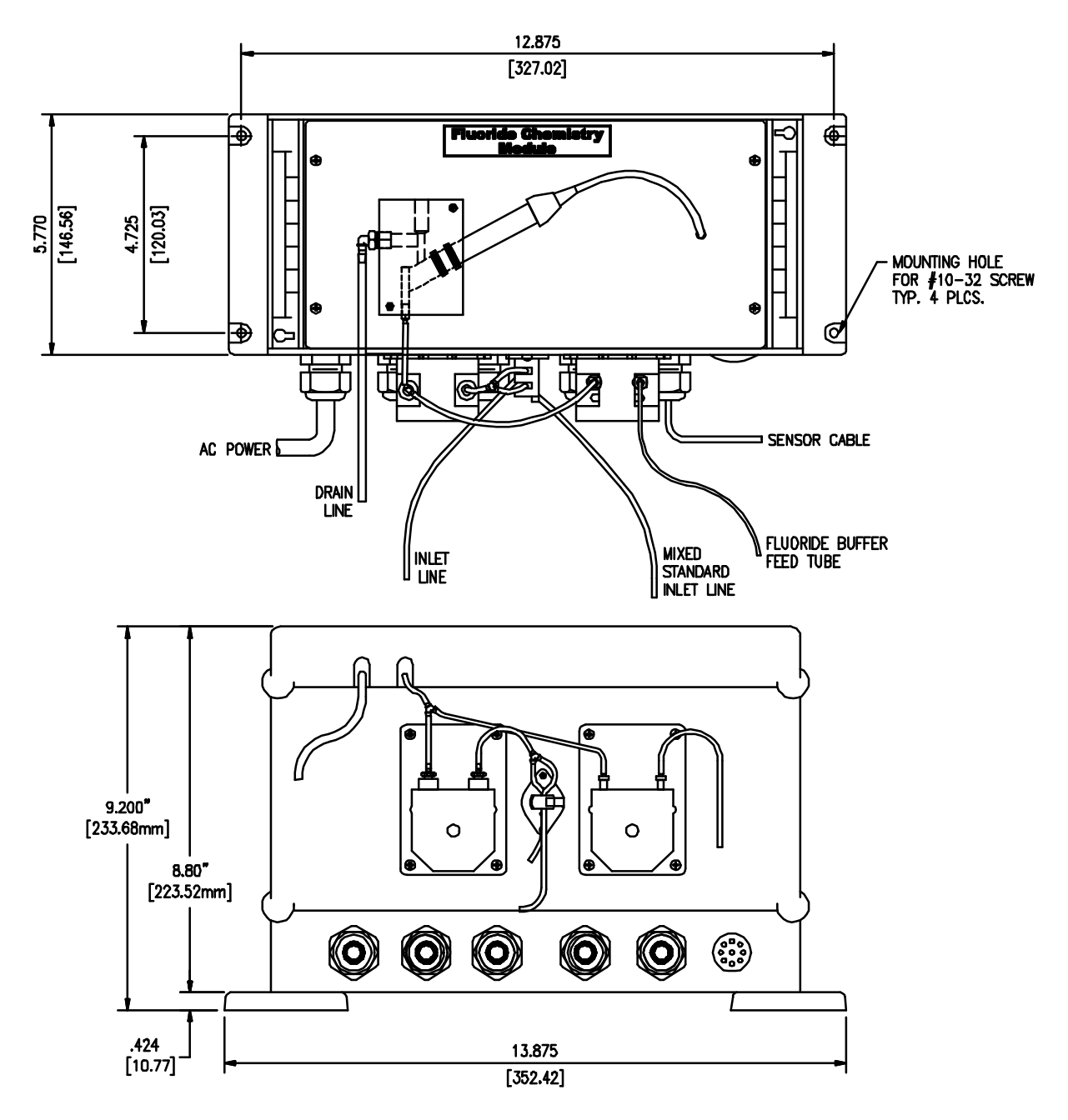

Figure 4 - Fluroide Montior Chem Module

#### SAMPLE INLET OVERFLOW

The water sample supplied to the monitor is connected to a special overflow chamber. This is done to insure that the sample flowrate to the monitor is sufficient to insure that fresh sample is always available at the sample pickup point. Most of the sample flowing to this assembly will simply go directly to the drain.

Figure 5 shows the sample overflow assembly on its aluminum mounting bracket. The bracket is supplied to hold the inlet assembly under the sample pump, and to allow waste from the chemistry module to flow back into the drain chamber. The overflow assembly should be mounted close to the chemistry module (as shown in Figure 5) to minimize system response time. Mounting further from the chemistry module will increase the sample transport time, thereby increasing the monitor response time. Once mounted, the sample pickup tube should be placed into the inlet chamber and the chemistry module drain tube should be placed into the drain chamber as shown.

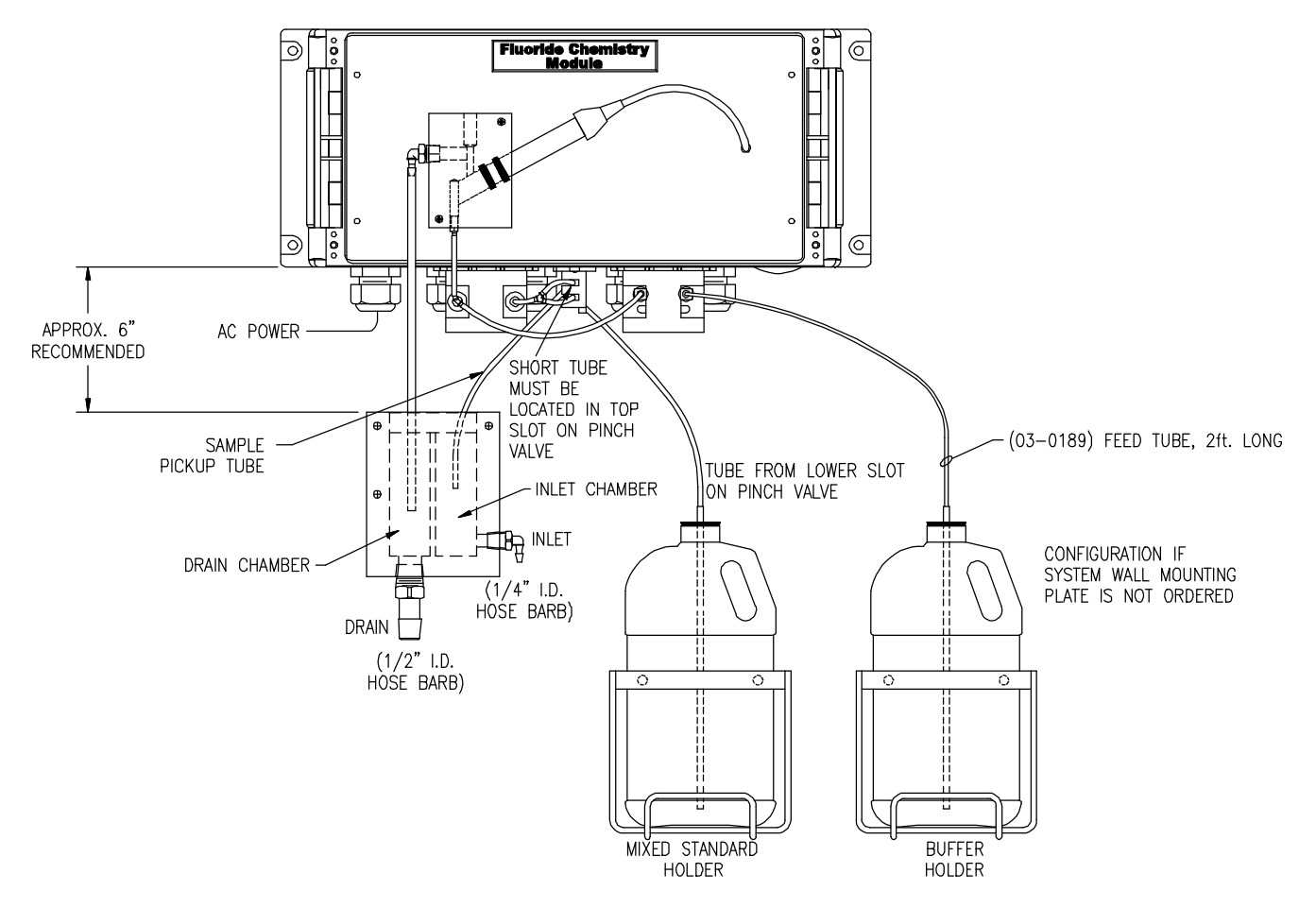

Figure 5 - Sample Inlet and Drain Chamber

### **BUFFER AND CALIBRATION STANDARD BOTTLE HOLDERS**

Two bottle mounting brackets are supplied so that the buffer and fluoride standard solution can be located conveniently below the chemistry module. The brackets are designed for wall mounting, and will hold one gallon plastic containers. When mounting these brackets, be sure to leave enough room between the bottom of the chemistry module and the top of the bracket so that the bottles can be lifted from the brackets. Note that these brackets are not supplied when the stainless steel mounting panel containing the reagent shelf is ordered with the analyzer.

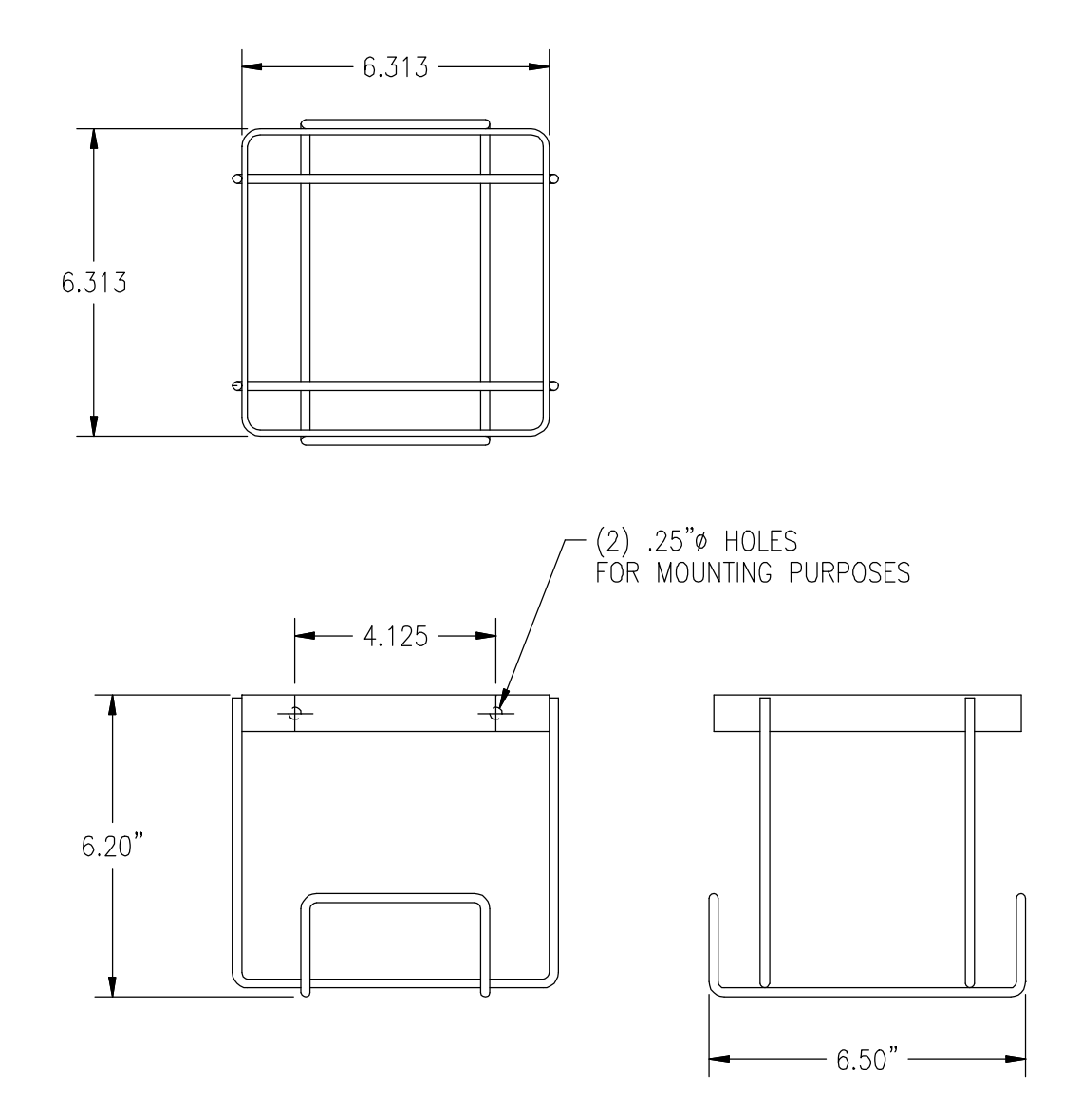

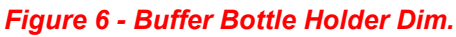

### **REAGENT AND FLUORIDE STANDARD PICKUP TUBING CONNECTION**

A special rubber stopper with a ceramic support tube is supplied for the buffer and fluoride standard bottles. If necessary, adjust the ceramic tube so that it does not hit the bottom of the solution bottles. A length of pickup tubing is supplied for each of these pickup assemblies with a small filter attached to one end of the buffer tubing. The buffer tubing is black while the fluoride standard tubing is translucent. After the buffer solution is ready, feed the end of the tubing opposite the filter up through the ceramic tube. Then insert the tube assembly into the solution and press the rubber stopper in place. When assembled, the reagent delivery system should conform to Figure 5 on page 6.

After the reagent bottles have been placed into the brackets or on the mounting panel shelf, attach the other end of the pickup tubing to the connectors on the reagent pump. The reagent pump has two small barb connectors on the right side. Press the pickup tube carefully onto each of these barbs, being careful not to pull on the pump tubing. The tubing from the buffer bottle can be shortened if there is an excess once mounting is complete.

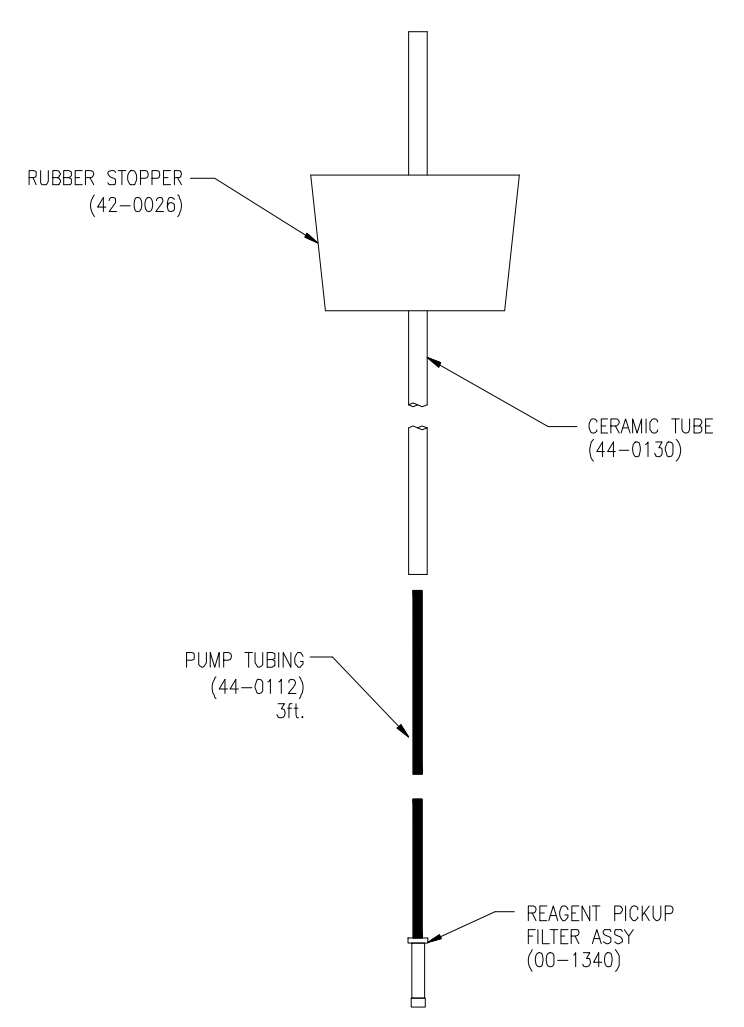

Figure 7 - Reagent Pickup Tubing Assy

# **ELECTRICAL CONNECTIONS**

Wiring connections to the A15/82 are made to the back of the monitor. The terminal blocks on the back of the monitor are pluggable terminals for ease of wiring. Power and alarm relay connections are made to the lower terminal block while sensor and analog output connections are made to the upper block. A cable coming from the combination sensor is installed in the chemistry module at the factory. The cable has a center conductor and a shield. Refer to Figure 8 for a detail of the terminal connections on the rear of the fluoride monitor.

| TB2                                                                                                    |
|----------------------------------------------------------------------------------------------------|
| $\bigcirc \bigcirc \bigcirc \bigcirc \bigcirc \bigcirc \bigcirc \bigcirc \bigcirc \bigcirc \bigcirc \bigcirc \bigcirc \bigcirc \bigcirc \bigcirc \bigcirc \bigcirc \bigcirc $ |
| 14 15 16 17 18 19 20 21 22 23 24 25                                                                                                    |
| + $+$ $ V V+$ $L2$ $H2$ $L1$ $H1$ $t1$ $t2$ $t3R1 R2 R0$                                                                                                    |
| $\wedge$ Pt100                                                                                                    |
| 3 VA MAX.                                                                                                    |
| 50/60  Hz $-$ A $ -$ B $ -$ C/D $-$                                                                                                    |
|                                                                                                    |
| 000000000000000000000000000000000000000                                                                                                    |
| TB1                                                                                                    |
|                                                                                                    |

- 1: AC POWER NEUTRAL
- 2: AC POWER 110V HOT
- 3: AC POWER 220V HOT
- 4: AC GROUND
- 5: RELAY A NORMALLY OPEN
- 6: RELAY A COMMON
- 7: RELAY A NORMALLY CLOSED
- 8: RELAY B NORMALLY OPEN BRN
- 9: RELAY B COMMON WHITE
- 10: RELAY B NORMALLY CLOSED
- 11: ALARM RELAY C/D NORM OPEN
- 12: RELAY C/D COMMON
- 13: ALARM RELAY C/D NORM CLOSED

- 14: 4-20 mA OUTPUT CHANNEL 1 (+)
- 15: NOT USED
- 16: 4-20 mA OUTPUT CHANNELS 1 & 2 (-)
- 17: NOT USED
- 18: NOT USED
- 19: NOT USED
- 20: NOT USED
- 21: REFERENCE ELECTRODE SHIELD
- 22: FLUORIDE ELECTRODE CENTER COND.
- 23: TEMPERATURE RED
- 24: TEMPERATURE BLK
- 25: TEMPERATURE GRN

Figure 8 - Fluoride Monitor Electrical Connections

The fluoride chemistry module requires AC power for operation of internal sample and buffer pumps. An AC power cord is supplied. Permanent wiring should be made to the terminals shown in Figure 9 below. The sensor wire is an unbroken coaxial wire running directly into the monitor. In addition, a separate 5 conductor cable is supplied for connection of the temperature element and the automatic calibration control between chemistry module and monitor.

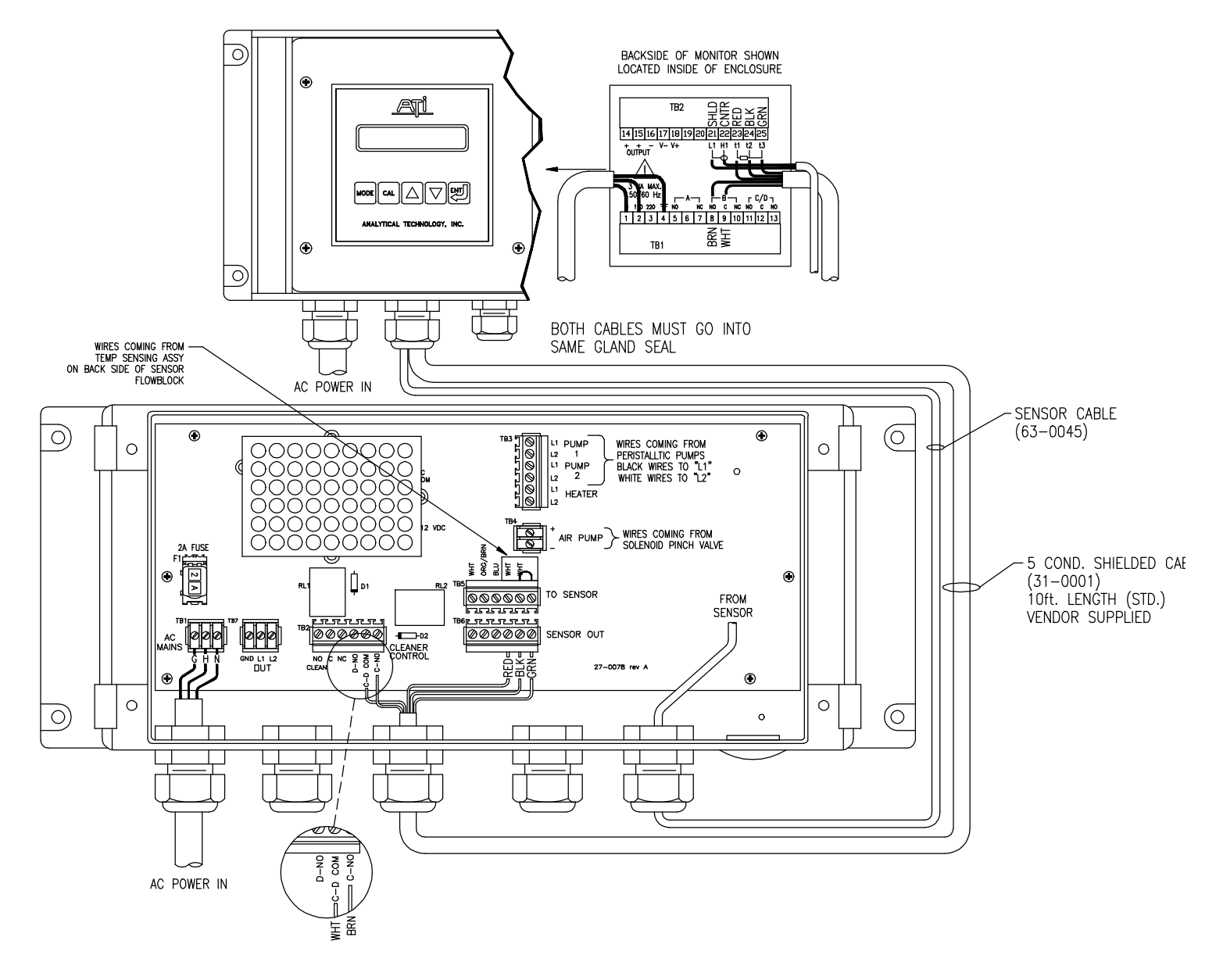

Figure 9 - Figure 9 Chemistry Module Power Connection

# **START-UP**

Prior to operation, recheck electrical connections to be sure everything is in accordance with Figure 8 and Figure 9. If everything is in order, power may be applied. When power is turned on, the display will come up with a program and version number, which will remain on the display for a few seconds. The display will then change to a display of the fluoride value and an indication of the status of control relays. This is the main operating display, and should look like the display below:

### D1 XX.XX ppm DA MAIN DISPLAY

The XX.XX portion will be numbers. The initial values could be almost anything, depending on whether the sensor has been connected and what the condition of the sensor is. The values are not important at this point. The display may indicate arrows to the left or right, but this should not be of concern until sample is flowing. The next portion of the display indicates control relay status. The letter A refers to control relay A as marked on the back of the monitor. An open square ( $\Box$ ) indicates a deactivated relay while a solid square ( $\blacksquare$ ) indicates an activated relay. More information on the control relays is provided in a later section of this manual. Note that if the automatic calibration feature of this system is disabled, relay B status will also be displayed. Beyond the main display, a series of alternate displays are available to the operator. These displays may be selected by pressing the MODE key on the front panel. It is a good idea to step through the displays to become familiar with each one. Many of these alternate displays serve as a starting point for programming functions described later in this manual. The alternate display sequence is as follows:

| D2  | ppm 2 point cal               | NUMBER OF CALIBRATION POINTS  |
|-----|-------------------------------|-------------------------------|
| D3  | XX.X mV X                     | FLUORIDE ISE VOLTAGE OUTPUT   |
| D4  | TEMP: 20.0° C                 | SAMPLE TEMPERATURE DISPLAY    |
| D5  | THERMOC. ON                   | TEMPERATURE COMPENSATION OFF  |
| D6  | SA X.XXPPM                    | RELAY A SETPOINT AND FUNCTION |
| D7  | AL X.XX/X.XX F                | ALARM RELAY SETPOINTS         |
| D8  | CLEANING: OFF                 | CLEANING FUNCTION TURNED OFF  |
| D9  | AUTO CAL                      | AUTOMATIC CALIBRATION ENABLED |
| D10 | O1 4.0mA/ 0.00 F <sup>-</sup> | ANALOG #1 OUTPUT INDICATION   |
| D11 | CONFIGURATION                 | ACCESS TO SETUP ROUTINES      |
| D12 | IC7685.010 R2.20              | PROGRAM AND RELEASE NUMBER    |

### FRONT PANEL LOCK

The key switches on the front panel of the monitor can be used for both changing the display and for calibrations and setpoint adjustments. When the monitor is shipped from ATI, all functions are accessible. However, the adjustment and calibration functions can be locked in order to prevent unauthorized adjustments to the instrument. When the front panel is locked, the MODE key will still allow the display to be stepped through the alternate displays but will not allow settings to be altered.

To lock (or unlock) the keyboard, press the MODE key until "CONFIGURATION" is displayed. Press the CAL key once and the display will change to "KB UNLOCKED". Use the UP key to select "KB LOCKED" and press ENTER. The UPDATE message will appear briefly and the "LCD CONTRAST" message will appear. Press the MODE key 3 times to return to the main display.

# CONFIGURATION

The electronics for the Fluoride system are designed to be as flexible as possible. A number of programming functions are provided in the CONFIGURATION menu and are protected by an access number, which must be entered to allow changes in these settings. Some settings are for factory use only, while others are used for customer selection of certain operating parameters.

Press the MODE key until the display reads CONFIGURATION and then press CAL. The display will read "KB UNLOCKED (OR LOCKED)". Press ENTER twice and the display will read "ACCESS NR.: 0". To gain access to the configuration routines, the access number must be entered using the UP or DOWN keys. The default access number is 0, so you can enter the configuration menu by simply pressing ENTER. This number is programmable and can be set to any 3 digit number desired. Remember to record any custom access number entered into the unit in a location where you can always find it. Should you lose your access number, call ATI for assistance with a bypass sequence.

- 1. **Type of Ion: X**<sup>•</sup> This routine allows selection of the type of ISE sensor connected to the monitor. The monitor will accept a variety of ion selective electrodes. The fluoride sensor is a negatively charged monovalent ion, so the factory setting is X<sup>•</sup>. The setting should not be changed.
- 2. **Measure U: PPM** This routine allows selection of the units of measurement. The factory setting is parts-per-million. A selection of mg/l can be made if desired by using the UP or DOWN arrows to select that unit of measurement and then pressing ENTER.
- 3. **SCALE: 10.00 ppm** This routine allows selection of the overall display range. 10.00 is the default, but ranges of 100.0 and 1000 can be selected if desired. Select using the UP or DOWN keys and then press ENTER.
- 4. **LARGE S RT: 2.0s** This routine allows for electronic damping of the analog output signals. This monitor contains a 2 stage response time filter. This allows the instrument to change rapidly in response to a large change while changing only slowly when the variations are small. The "LARGE S RT" refers to the response time to a large concentration change. The default setting is 2 seconds. This value can be increased to as much as 20 seconds by using the UP arrow.
- 5. **SMALL S RT: 10.0s** This routine allows for electronic damping of small changes in the input signal. This eliminates rapid changes in the display due to minor variations in the pH value. The default setting is 10 seconds. This value can be increased to as much as 20 seconds by using the UP arrow.
- 6. **CAL OUT1: 4-20 mA** This routine allows programming of the analog output signal. Either a 4-20 or 0-20 mA output may be selected by using the UP key. The default is 4-20 mA. If a zero based voltage output is required, the 0-20 mA output may be used in conjunction with a shunt resistor across the connection terminals on the back of the instrument. Once a selection is made, press ENTER.
- 7. **CAL P1: XX.XX ppm:** Analog outputs are adjusted to an overall operating range, such as 0-2 ppm or 0-5 ppm. The CAL P1 routine allows assignment of the zero value for the output. Normally, this value will be 00.00 ppm fluoride. However, you can offset the 4 mA point if desired by using the UP key. Press ENTER when the proper value has been selected.
- 8. **CAL P2: XX.XX ppm:** The CAL P2 routine allows assignment of the full scale value for the output. For a fluoride output, this would be the 20 mA value for the output, such as 1.00 for a range of 0-1 ppm. Press ENTER when the proper value has been selected.

- 9. **SET A F.: LO (OR HI)** This routine allows the function of setpoint A to be defined as either low or high. When LO is selected, relay A acts like a low alarm, with the relay activating when the measured fluoride is below the setpoint. When HI is selected, the relay acts like a high alarm, activating when fluoride is above the setpoint. Setpoints are programmed in another routine described later in this manual.
- 10. SET B F.: LO (OR HI) This routine allows the function of setpoint B to be defined as either low or high similar to relay A described in 7 above. Note that relay B cannot be used as an alarm relay when the automatic calibration function is used. When the Auto Cal is activated, relay B is used for initiating the calibration sequence.
- 11. **AL SET A: OFF** A separate alarm relay is provided in the monitor which is independent of relays A and B. It is marked C/D on the back of the instrument. This relay can be used to actuate an emergency alarm should the fluoride concentration remain outside of the A setpoint for some fixed period of time. The default for this function is off. If you want to use this function, use the UP key to select ON and then press ENTER. The display will change to "TIME SET A: 60 M". Use the UP or DOWN key to select the time period after which you want the C/D relay to actuate. For instance, if you have already defined relay A as a low alarm with a setpoint of 0.50 ppm and want to activate an additional alarm if fluoride remains below 0.5 for more than 30 minutes, press the UP key until the display indicates 30 M and then press ENTER. This function can be extremely useful for applications where the A relay is being used for control, since it provides an alarm if the control function does not maintain the desired value for some period of time.
- 12. **AL SET B: OFF** This routine is similar to 8 above, but with respect to relay B. It associates the alarm relay with the operation of relay B as described above.
- 13. **AL CALIBR.: OFF** This routine allows the alarm relay (relay C) to be used to indicate failure of the automatic calibration sequence. Set this function to ON if you wish to use the C relay for this purpose.
- 14. **AL RELAY: ACT (OR DEA)** This routine allows the C/D relay to be defined for normal or fail-safe operation. Select ACT (activated) for normal operation. This refers to the fact that the relay coil is not normally energized and energizes on alarm condition. Select DEA (deactivated) for fail-safe operation. This can be useful if this relay is to be used for a power failure indication. Note that the C and NC relay indications on the wiring diagrams refer to the contact designations in fail-safe operating mode. If normal operation is selected, the NC contacts become NO contacts.
- **15. AL TYPE: CONT or FLASH** This routine gives the option, when alarm is activated, to hold the relay coil continuously of have the coil flash (cycle between energized and de-energized). The sub menu when AL TYPE is set to FLASH, allows for the selection of slow, med, or fast flashing.
- 16. **CLEAN: DISABLED** The automatic cleaning feature is not implemented in the fluoride monitor. This function should not be changed.
- 17. **CLEANING T: 15.0**" Not used. Do not adjust.
- 18. **HOLDING T: 3.O'** Not used. Do not adjust.
- 19. **CALIBR.: AUTO** This routine allows you to specify whether the automatic calibration feature will be run automatically based on the internal timer, manually at the option of the operator, or disabled. The default is AUTO. If you wish, you can use the UP or DOWN keys to set the calibration function to Manual or Disabled.

- 20. **CALIBR. T: 3.0'** This routine specifies the amount of time that fluoride standard will be fed into the chemistry module during the automatic calibration routine. The default is 3 minutes, which is the recommended interval. Do not set this value for less than 2 minutes. A longer interval can be used if desired, but is not normally necessary.
- 21. **HOLDING T: 1.0'** This routine specifies the period of time after completion of the automatic calibration during which the analog and relay outputs are held. The default is 1 minute, but can be extended if desired.
- 22. **STAND.: 1.02PPM** The fluoride standard used to calibrate the monitor can be any fluoride value within the operating range. The default is 1 PPM because it is normally close to the desired operating value for most drinking water fluoridation systems. However, the value can be adjusted if a different standard is used.
- 23. **ZERO MAX 10 mV** When the automatic calibration is complete, the monitor analyzes the zero offset of the sensor compared with a value calculated during a manual 2-point calibration. If the sensor has drifted more than 10 mv, an alarm is activated. The zero drift allowed can be increased, but 10 mv is adequate for fluoride sensors.
- 24. **Change A Nr.: No/Yes:** This routine allows you to enter your own access code number. Changing the access number will restrict access to the configuration menu by anyone who does not know the number you enter. To change the number, press UP to change the display to YES and press ENTER. Use the UP or DOWN arrow to set the number you want and then press ENTER.

When you press ENTER, the display will show "Confirm Nr.: 0". To change the access number, the number must be entered twice. Use the UP or DOWN arrows to set the same number again and then press ENTER. After the second entry, the new number will be stored and must be used to gain access to the configuration menu from then on.

### **CHEMISTRY MODULE STARTUP**

After mechanical and electrical installation is complete, the system is ready for operation. The chemistry module should be placed in operation first. The electronics do not need to be powered during chemistry module startup, but can be powered if desired. No harm will result provided that relays or outputs are not being used for control.

### SENSOR INSTALLATION

Before applying power to the chemistry module, the combination fluoride/reference electrode must be installed. The electrode is shipped dry in the electrode box. The fluoride electrode box contains a polishing strip which must be saved for ongoing maintenance. Keep the polishing strip where it will not be lost.

As shipped, the fluoride electrode does not contain reference filling solution. The solution is supplied in a separate bottle along with a plastic dropper used to fill the electrode. Near the top of the electrode is a black plastic sleeve that covers the fill port. Pull the sleeve down so the fill hole is accessible and fill the reference chamber with electrolyte using the plastic dropper. Push the sleeve back up over the fill hole and the sensor is ready for use.

The fluoride electrode slides into the flow block on the front of the chemistry module. The fluoride sensor should be kept dry with the protective cover in place until it is time to put the analyzer into permanent service. The cable for connection to the monitor is already installed. The cable screws onto the back of the fluoride sensor and connects the sensor directly to the monitor. This is a high impedence signal, and this cable cannot be spliced.

### FLOW STARTUP

After the electrode is installed, check that the inlet tubing and drain connections to the inlet chamber are complete and that the drain tubing is connected to a permanent drain. See Figure 5 for piping details. Turn on the inlet sample flow using the flow control valve installed on the sample line. Adjust the flow so that water is overflowing from the inlet chamber into the drain chamber. The rate at which water overflows this chamber will determine the response time of the monitor. Keeping the overflow running at about 200 cc/min. will provide good sample exchange. The inlet flow can be adjusted to a lower rate if desired, but this will increase the sample transport time to the pickup tube for the analyzer.

When flow has been established at the inlet chamber, place the sample pickup tube into the inlet chamber and place the drain tube into the drain chamber. Check to see that the buffer container is mounted, that buffer solution is in place, and that the buffer pickup tubing is connected. When these items are checked, power can be applied to the chemistry module. Note that the fuse assembly inside the chemistry module can be used to turn power on and off. Open the rear compartments of the chemistry module and pull the fuse holder out to disconnect power.

When power is applied, the two pumps will activate. Sample will be pulled out of the overflow chamber through 1/16" ID tubing which is routed through the top section of the pinch valve. Buffer will be metered into a "T" fitting prior to the sensor flow block to adjust the sample to optimum conditions for measurement. The measured sample will exit the side of the sensor flow block and drain by gravity into the drain side of the overflow assembly below. It is recommended that you verify that buffer is being delivered to the mixing tee at startup. To do this, remove the sample pickup tube from the overflow chamber inlet so that no sample is being pumped. Then disconnect the buffer tube from the mixing tee and allow the chemistry module to run for about 10 minutes. You should see small droplets of buffer coming out of the buffer delivery tube (use a paper towel to catch the droplets as they drip from the tube). After verifying that buffer is flowing, connect the tube to the tee and put the sample pickup tube into the overflow inlet. At this point, sample should begin to pump into the system.

### AUTOMATIC CALIBRATION VALVE

A 2-way pinch valve is mounted on the bottom of the chemistry module between the sample and reagent pumps. This valve is not required for operation, but is used to automatically switch calibration standard into the measuring cell when called for by the monitor. Tubing from the calibration standard is routed through the bottom section of the pinch valve (normally closed) and then into a "Y" fitting prior to the reagent injection point. To adjust tubing in the pinch valve, you may push on the bottom of the valve to manually pinch off the top tube and open the bottom tube. Tubing should be permanently connected to the fluoride standard bottle as shown in Figure 1.

# **OPERATION**

With the chemistry module in operation and power turned on to the monitor, the system should now be displaying a fluoride concentration from the sample. The value measured initially will probably be fairly close to the actual value, but the monitor is not factory calibrated. While the monitor contains an automatic calibration feature, a manual 2-point calibration must be done at startup.

The calibration procedure will require preparation of two fluoride standards. A 500 cc bottle of 100 PPM fluoride standard is supplied with the monitor system. Standards of 1 PPM and 10 PPM should be prepared for use in calibration. Two bottles are supplied for holding the mixed standards. You will also need a pipette and a volumetric cylinder for mixing your standards.

For mixing the 1 PPM standard, pipette 1 cc. of the 100 PPM standard into a 100 cc volumetric flask. Dilute to 100 cc using either unfluoridated drinking water or distilled water. Using unfluoridated water from the system has the advantage of producing a standard with the same background composition of the water you will be monitoring. If this is not feasible, distilled water can be used instead as there will be little real difference in the end result. Pour the mixed standard into the 1 PPM standards bottle and then rinse the volumetric flask with distilled water.

For the 10 PPM standard, pipette 10 cc. of the 100 PPM standard into the volumetric flask and dilute to 100 cc. as before. Pour this standard into the bottle marked 10 PPM. Keep these two standards bottles capped for use in calibration checks as needed.

### CALIBRATION

The fluoride monitor electronics is designed to allow up to a 5 point calibration for ion selective sensors. For fluoride measurement, only a two point calibration is necessary. The standards are fed into the chemistry module using an extension tube supplied with the unit. Remove the sample pickup tube from the overflow chamber and connect the extension tube. A barb fitting is supplied on the extension tube for this purpose. Follow the procedure below.

- 1. Place the extended pickup tube into the 1 PPM standard mixed previously and allow the standard to be pumped into the chemistry module.
- Press the MODE key on the monitor once and the display will indicate "ppm X point cal". Press the CAL key once and the display will read "CAL POINT Nr. 1". Press CAL again and the display will read "CAL P1: X.X mV". This display shows the current mv. signal from the fluoride sensor (this value will normally be around +40 mV for the glass electrode and -350 mV for the polymer sensor.)
- 3. After the 1 PPM standard has been flowing for 5 minutes, the mv. signal should be stable to within a few tenths of a millivolt. Press ENTER and the display will indicate "P1 DECADE: 100.0". Press the DOWN arrow and the display will read "P1 VALUE: 10.00". Press ENTER and then use the DOWN arrow to adjust the value to 1.00 (hold button down and display will scroll down). Then press ENTER.
- 4. The display will now indicate "CAL POINT Nr. 2". Remove the standards pickup tube from the 1PPM standards bottle and place it into the 10 PPM standards bottle. Allow the system to run for about 5 minutes on the 10 PPM standard.
- 5. Press CAL and the display will read "CAL P2: X.X PPM". As before, the millivolt value should be fairly stable after the 10 PPM standard has been flowing for 5 minutes (this value will normally be around -15 mV

for the glass electrode and -405 mV for the polymer sensor). Press ENTER and the display will indicate "P2 DECADE: 100.0". Press the DOWN key once to change it to "P2 DECADE: 10.00" and press ENTER. The display will change to "P2 VALUE: 10.00". Since the value of the standard is 10 PPM, no adjustment is necessary. Simply Press ENTER.

6. The display will change to "CAL POINT Nr. 3". Press ENTER and the display will indicate "END POINT CAL?". Press ENTER and the calibration will be updated. After completion of the calibration, disconnect the pickup tube extension and place the pickup tube back into the overflow chamber. The monitor will then resume sample measurements as soon as sample reaches the flow block.

This concludes the full calibration procedure using two standards. This procedure should be completed about once every 3-6 months to verify the slope of the sensor.

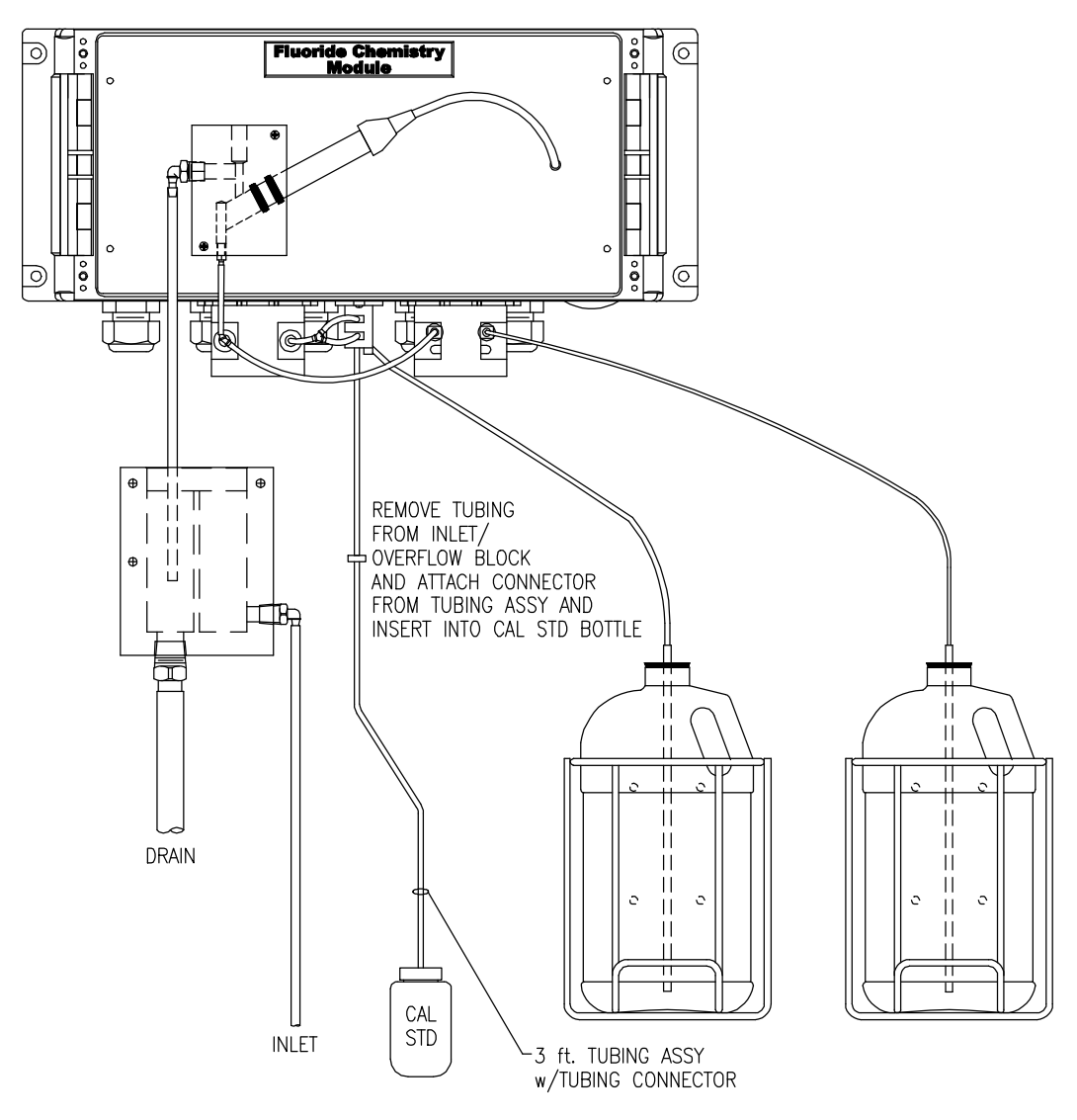

Figure 10 - Calibration hook-up diagram

### **AUTOMATIC CALIBRATION**

The A15/82 Fluoride Monitor performs an automatic calibration adjustment as often as the user desires. This automatic calibration routine corrects the monitor for small changes caused by electrode drift. Fluoride ISE sensors are quite stable over long periods of time when used in buffered samples, but electrode drift could cause errors of 0.1 - 0.2 PPM if not adjusted every week or two. The automatic calibration routine delivers a fluoride standard into the system and corrects the analyzer zero offset to correct for drift. As a default, the monitor is programmed to provide this function every 48 hours. This is actually more often than necessary, but will insure that the analyzer operates at optimum accuracy on a continuous basis. The frequency of this calibration is adjustable by the operator.

The automatic calibration routine takes about 4 minutes. During this time, the 4-20 mA signal is locked at the output value just before the routine activates. The user may start this routine manually at any time to verify that the calibration routine is functioning properly. To do so, press the MODE key on the monitor until the display reads "AUTO CAL". Press CAL and the display will read "NEXT CYCLE: XXX h", which tells you the number of hours until the next automatic cycle begins. Press ENTER and the display indicates "CAL CYC.: WAITING". Press the DOWN arrow and the display reads "CAL CYC.: START". Press ENTER and the calibration cycle will activate. The display will flash back and forth between the fluoride concentration display and a display of "CALIBRAT. CYCLE". This will continue for 3 minutes (assuming no change in the default timing for calibration) and then will switch to " ". If the calibration should fail due to excessive drift of the sensor (which could be caused by buffer feed failure, calibration standard feed failure, or sensor drift), a "CALFAIL Z –XXXmV", which indicates that the zero offset is beyond the 10 mv. limit set in the Configuration. Should you encounter a calibration fail error, perform the manual 2-point calibration procedure on page 23. If this is not successful, polish the fluoride sensor as described on page 28 (Sensor Maintenance). If this does not resolve the problem, replace the fluoride ISE.

To program the frequency for the automatic calibration, press MODE until the display reads "AUTO CAL". Press CAL and the display will read "NEXT CYCLE: XXX h", which tells you the number of hours until the next automatic cycle begins. Press ENTER and the display indicates "CAL CYC.: WAITING". Press ENTER again and the display indicates "AC REPETIT.: XXh", with XX indicating the current frequency setting. Use the UP or DOWN keys to adjust this setting to the number of hours desired between automatic calibration routines. The frequency can be set to any number of hours between 1 and 999. When you have adjusted the frequency, press ENTER and the new frequency will be stored.

### **MIXING FLUORIDE BUFFER SOLUTION**

The buffer solution used in the A15/82 Fluoride Monitor is designed to adjust the sample pH to about 5.3 and to provide a relatively stable ionic strength in the sample to allow stable fluoride measurement. The buffer solution can be purchased from ATI or can be mixed by the user if desired.

To prepare the buffer solution, you will need sodium acetate and white vinegar. Place 1000 grams of sodium acetate trihydrate (Fisher Scientific #S207-10) in a gallon reagent container. Fill the container with pure white vinegar and allow to sit for a few hours until the acetate has completely dissolved.

#### FLUORIDE CALIBRATION STANDARD

The automatic calibration routine uses a fluoride standard that must be prepared in a 1 gallon container and connected as shown in Figure 5. A 1 gallon container of fluoride standard will last in excess of 6 months assuming if calibration is done every 24 hours and in excess of 1 year if calibration is done every 48 hours. This standard must be mixed by the user during startup of the system.

Normally, the automatic calibration standard should be around 1 PPM. The solution can be mixed easily using the 100 PPM standard supplied with the system. Start with a 1 gallon bottle of spring water or distilled water. Open the gallon container and pour about 100 cc into a clean container. Measure 40 cc. of 100 PPM standard into a graduated cylinder and pour this into the gallon bottle. Fill the gallon container to about the bottom of the neck with the water poured into the separate container. This solution will be 1.00 to 1.05 PPM fluoride and can be used for the automatic calibration procedure.

Another option for an automatic calibration solution is to use "fluoridate spring water" purchased from a supermarket. Spring water with fluoride added is widely available. The only limitation here is that the exact value of this solution must be determined. This is easily done using the analyzer to make the measurement. After completion of the two-point calibration described on page 23, place the sample pickup tube into the purchased fluoridated spring water. Allow this sample to run for 5 minutes. Record the measured value on the bottle.

NOTE: Once the value of the "fluoridated spring water" has been determined, you must enter this value in the step 21 of the configuration. If you do not enter the correct value into the configuration, the automatic calibration routine will adjust the monitor incorrectly.

# **CONTROL & ALARM OUTPUTS**

The Fluoride Monitor is equipped with four relay outputs. Two of these outputs are designated control relays, a third is used for alarm functions, and the fourth is used to activate a cleaning cycle. The cleaning cycle function is not implemented in this design as it is not needed for drinking water measurements. The two control relays are both available only if the Auto Cal feature is disabled. Normally, only relay A is available as a control relay. Relay B is used to activate the automatic calibration cycle. Relay output wiring is made at the rear of the monitor as shown in the diagram on page 14.

### CONTROL RELAYS

The relays designated control relays may be used for either alarm functions or control functions. Each of the two relays is SPDT with a 220 VAC 5A resistive contact rating. Each control relay can be programmed as either a high or a low alarm, and the hysteresis and time delay can also be set.

To program control relays, proceed as follows:

- 1. Press the MODE key until SA appears on the left side of the display. The full display will indicate "SA X.XXppm □LO" This refers to setpoint A and indicates the current setting for control relay A. X.XX is the current setpoint, □(or ■) indicates the current status of the relay, and LO(or HI) indicates a low or high alarm function.
- 2. Press the CAL key once and the display will read "CAL SA S: X.XX". The value of X.XX is the setpoint for that relay. Use the UP and DOWN keys to adjust the value to the desired setpoint. Then press the ENTER key.
- 3. The display will now read "CAL SA I: 0.00". I is the setpoint hysteresis or deadband for that relay. Use the UP and DOWN keys to adjust the deadband to the desired value. A value of at least 0.05 is recommended to avoid relay cycling at the actuation point. When the value is set, press the ENTER key.
- 4. The display will now read "CAL SA D: 0.0s". D is the delay time for relay actuation. Use the UP and DOWN keys to select the desired delay time in seconds. The maximum delay time is 99.9 seconds. When the selection is made, press the ENTER key.
- 5. The display will return to the original "SA X.XXppm □LO". Press the MODE key to access the "SB X.XXppm □LO" display.
- 6. The steps outlined in 1-4 above should be repeated for SB to program operation of relay B.

### ALARM RELAY

The A15/82 contains a relay designated as an alarm relay. This relay may be used to warn of various conditions that might indicate operational problems. The relay will activate on either high or low fluoride conditions, and can be used to indicate failure of the control relays to maintain proper control. This relay is designated "C" on the wiring schematic, and the function of the relay with respect to its association with relays A and B is covered in the Configuration section of this manual.

The alarm relay will always activate if either a high or low fluoride condition exists. The setpoints for this alarm are programmable. If an alarm condition is detected, the relay will activate and the LCD display will flash either "ALARM: MIN" or "ALARM: MAX". The default values are 0.00 for low alarm and 10.00 for high alarm.

To program the Alarm Relay for different low and high setpoints, proceed as follows:

- 1. Press the MODE key until the display show AL at the left side. The numbers shown to the right of AL are the current set points for that relay. Note that there are two of them. This relay will activate if the fluoride concentration goes below the low setpoint or above the high setpoint.
- 2. Press the CAL key and the display will read "CAL AL L: X.XX". Use the UP and DOWN keys to adjust the X.XX value to the desired low alarm setpoint. Then press ENTER.
- 3. The display will now read "CAL AL H: X.XX". Again, use the UP and DOWN keys to select the high setpoint, and then press ENTER.
- 4. The display will now read "CAL AL D: 0.0s". D represents the alarm delay. Use the UP or DOWN keys to set the alarm delay value between zero and 25 seconds. Then press ENTER and the display will return to the starting point for this routine.

This alarm relay may also activate if the automatic calibration function fails. If the relay is to be used in this way, this function must be activated by changing configuration number 13 to "ON". The default is "OFF".

### MAINTENANCE

The A15/82 Fluoride Monitor will generally provide unattended operation over long periods of time. With proper care, the system should continue to provide measurements indefinitely. For reliable operation, maintenance on the system must be done on a regular schedule. Keep in mind that preventive maintenance on a regular schedule is much less troublesome than emergency maintenance that always seems to come at the wrong time.

### **BUFFER REPLENISHMENT**

The buffer solution used in the fluoride monitor must be replenished as needed. A gallon of buffer will run the monitor for about 45 days. Larger containers of buffer may be used to extend the refill time. Buffer should be mixed on site using the procedure found in this manual.

#### SENSOR MAINTENANCE

Over time, the response of the fluoride sensor can become sluggish or show excessive measurement drift due to adsorption of impurities on the face of the sensor. To clean the sensor of fats, oils and organics, gently rub the sensor tip with a cotton swab and ethyl alcohol. To remove inorganic residues, place the sensor tip in a 0.1 M HCl solution for 12 hours. Another recommended way to clean the sensor is by placing toothpaste on filter paper and rub the sensor tip gently. Once cleaning is done, rinse the face of the sensor with distilled water and then immerse the tip in a small amount of the 100 PPM fluoride standard for about 5 minutes.

Should the fluoride system be shut down for a length of time it will be nessary to remove the sensor, rince the sensor with de-ionized water and replace the protective cap.

#### PUMP MAINTNANCE

Peristaltic pump tubing should be changed every 6 months. One set of replacement tubing is supplied with the unit and additional tube sets are available in packages of 5 (see spare parts list). If tubing wear or leakage is noted in less than 6 months, tubing should also be replaced immediately. It is unlikely that buffer feed tubing will require more frequent replacement, but grit in the incoming sample can cause wear on the sample tubing, shortening the replacement interval.

Turn off power to the chemistry module prior to tubing replacement. Before replacing buffer tubing, remove the buffer pickup tube from the buffer bottle and place the end into distilled or clean tap water. Allow the system to run for 10 minutes to purge the buffer inside the tubing with the clean water. Always wear eye protection when disconnecting buffer tubing as buffer can cause stinging of the eyes.

Replacement of pump tubing is very simple with the quick loading pump heads used in this system. Follow the procedure below for both the sample and acid pump heads. Turn off power to the chemistry module prior to replacing pump tubes.

- 1. Remove the tubing clamp plate from the rear of the pump. This is done by gently pressing in on the sides of the plate and pulling it backward. See Figure 11 for an exploded view.
- 2. Pull the tube retaining blocks out of the slots on the top and bottom of the pump. The tubing and blocks will come free from the pump drive.

- 3. Replacement tubes are precut to the proper length. For acid feed tubes, place the tubing into the retaining blocks and reinstall the bottom block. Pull the tube around the roller and install the top block.
- 4. Sample tube replacement is essentially the same. However, first disconnect the sample pickup tubing from the inlet fitting and the outlet tubing from the outlet side of the pump. Remove the tubing clamp plate and push the tube holders out of their slots. Push on the tubing from inside the retaining block so that the fitting slides out of the block. Pull the old tubing off the fitting and replace with a new tube, making sure that the tubing is pushed onto the connector up to the stop. Push the fittings back into the retaining blocks and put the blocks back into the slots. Put the clamp plate onto the back of the pump and reconnect the sample inlet and outlet tubing.

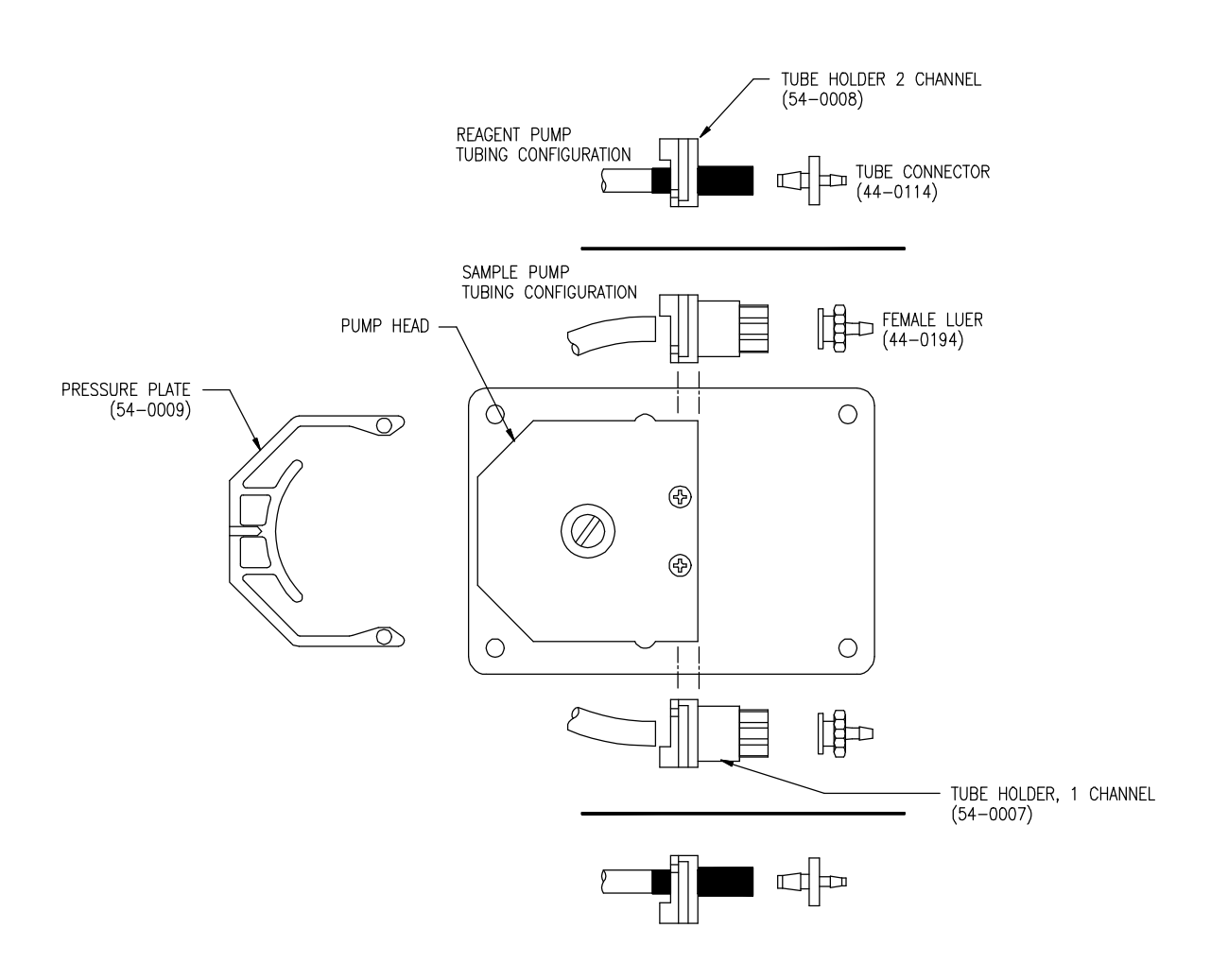

Figure 11 - Pump Tubing Assy

### **SPARE PARTS - MODEL A15/82**

### PART NO. DESCRIPTION

| 00-1214 | Complete Fluoride monitor electronics, panel mount                       |
|---------|--------------------------------------------------------------------------|
| 03-0181 | NEMA 4X case assembly, (ABS)                                             |
| 63-0045 | Sensor cable, 10 ft.                                                     |
| 63-0057 | Fluoride Sensor                                                          |
| 45-0131 | Sensor Flow Block                                                        |
| 42-0042 | Sensor Chamber O-Ring                                                    |
| 05-0044 | Sample pump tubing (pkg. 5)                                              |
| 05-0045 | Buffer pump tubing (pkg. 10)                                             |
| 44-0193 | Silicon tubing, 1/16" I.D., 1/8" O.D. (per foot)                         |
| 23-0002 | Fuse, 2A                                                                 |
| 03-0189 | Buffer Feed Assembly                                                     |
| 54-0007 | Tube Holder – 1 channel (Sample Pump)                                    |
| 54-0008 | Tube Holder – 2 channel (Reagent Pump)                                   |
| 54-0009 | Pressure plate                                                           |
| 54-0010 | Pump motor for sample pump, 120 VAC                                      |
| 54-0011 | Pump motor for buffer pump, 120 VAC                                      |
| 54-0012 | Pump motor for sample pump, 220 VAC                                      |
| 54-0013 | Pump motor for buffer pump, 220 VAC                                      |
| 09-0028 | Fluoride Buffer, Gallon container with acetate powder (requires vinegar) |
| 36-0031 | 12VDC Solenoid/Pinch Valve                                               |
| 44-0137 | 1/16" ID barbed Y-Fitting                                                |
| 44-0194 | 1/16" Female Luer Fitting                                                |
| 44-0114 | Tube Connector                                                           |
| 03-0252 | Reagent Pump Assembly, 120V (w/molex conn.)                              |
| 03-0264 | Sample Pump Assembly, 120V (w/molex conn.)                               |
| 03-0236 | Reagent Pump Assembly, 220V (w/molex conn.)                              |
| 03-0265 | Sample Pump Assembly, 220V (w/molex conn.)                               |
| 00-1343 | RTD Temperature Assembly                                                 |